## **GESTIONE PIANO DEI CONTI**

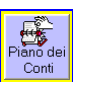

Il programma contiene la codifica di un Piano dei Conti aggiornabile dall'utente, mediante aggiunte, modifiche e cancellazioni che di volta in volta si riterranno necessarie.

La consultazione del PdC, nella modalità didattica (Studente), prevede la visualizzazione e ricerca delle voci contabili (sottoconti), da movimentare, all'interno della struttura organizzativa dello stesso.

Il primo Livello della struttura classifica le voci secondo la Natura Contabile -

Per visualizzare il secondo Livello (colore blu) espandere il primo Livello, cliccando su-**+**...

il secondo Livello indica un primo macroraggruppamento (AREA)

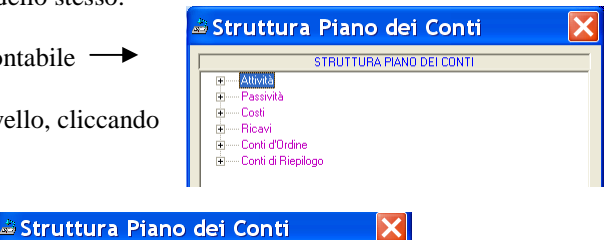

STRUTTUBA PIANO DELCONT

- 05 CREDITI COMMERCIALI - 06 CREDITI DIVERSI

-00 CREDITI V/SOCI 08 DISPONIBILITA' LIQUIDE -- OB DISPONIBILITA' LIQUIDE -- OS IMMOBILIZZAZIONI FINANZIARIE -- OT IMMOBILIZZAZIONI IMATERIALI -- O2 IMMOBILIZZAZIONI MATERIALI -- O9 RATEI E RISCONTI ATTIVI -- O4 RIMANENZE

ŧ

- Passività

Costi Bicay

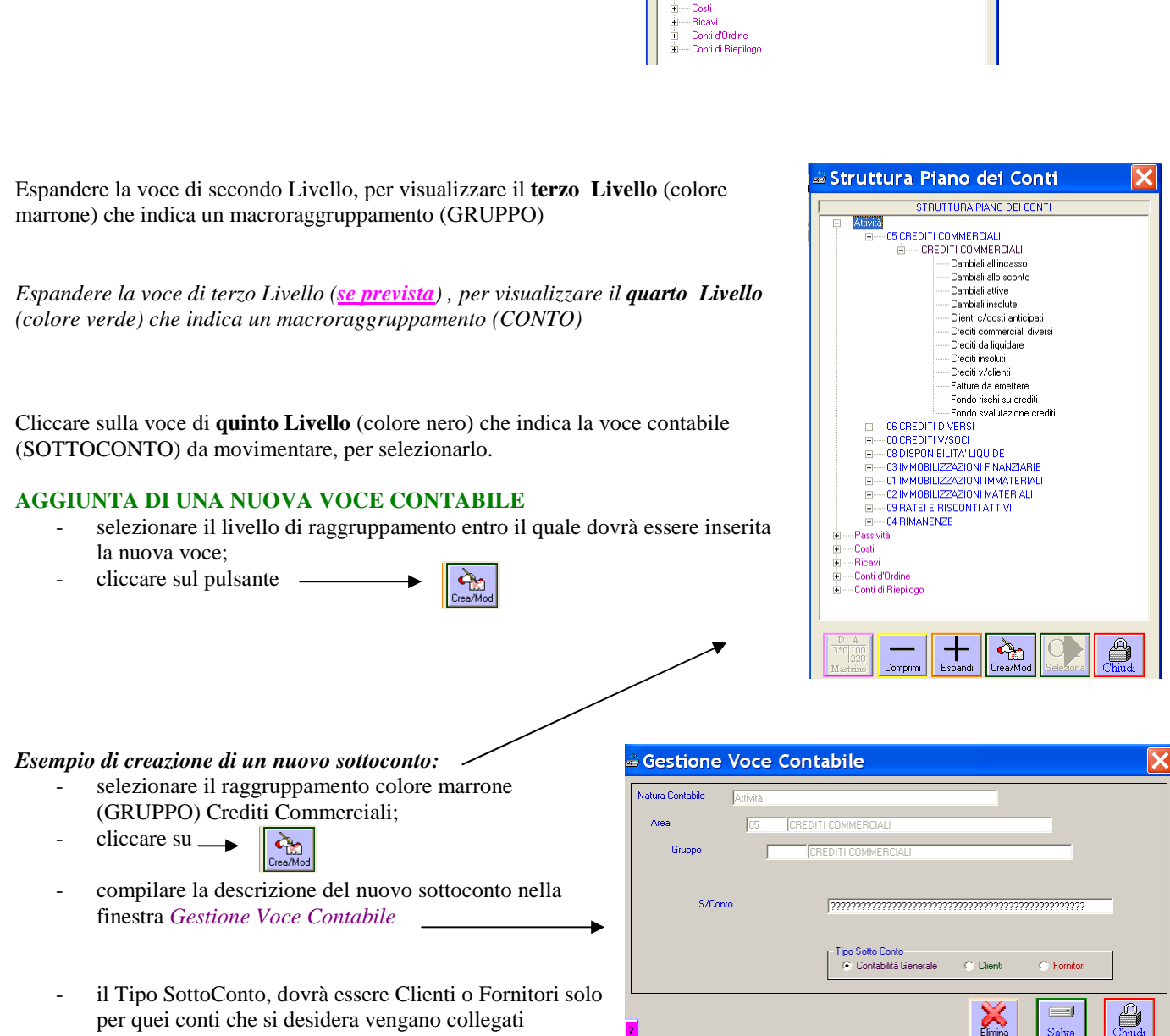

all'Anagrafica Clienti/Fornitori (Crediti v/Clienti,

Debiti v/Fornitori, Clienti Fatture da Emettere, Fornitori Fatture da Ricevere, ecc...), in tutti gli altri casi selezionare Contabilità Generale;

Salvare

Per creare un GRUPPO, selezionare un'AREA e cliccare sul pulsante

Per creare un CONTO, selezionare un GRUPPO e cliccare sul pulsante

## MODIFICA DESCRIZIONE DI UNA VOCE CONTABILE

- selezionare la voce contabile da modificare;
- cliccare sul pulsante
- nella finestra Gestione Voce Contabile correggere la descrizione e salvare

è possibile modificare la descrizione di una AREA o di un GRUPPO anche durante la creazione/modifica di un SOTTOCONTO. Cliccare sull'etichetta Area o Gruppo per abilitare il campo, modificare e salvare

| Natura Contabile Attivit | à                                                              |
|--------------------------|----------------------------------------------------------------|
| Area 05                  | 5 CREDITI COMMERCIALI                                          |
| Gruppo                   | CREDITI COMMERCIALI                                            |
|                          |                                                                |
| S/Conto                  | 777777777777777777777777777777777777777                        |
|                          |                                                                |
|                          | Tipo Sotto Conto<br>Contabilità Generale Cilienti Ci Fornitori |
|                          |                                                                |

## CANCELLAZIONE DI UNA VOCE CONTABILE

- selezionare la voce contabile da eliminare;
- cliccare sul pulsante

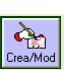

- nella finestra Gestione Voce Contabile cliccare su Elimina

è possibile eliminare una voce contabile solo se non movimentata e se non contiene al suo interno altre voci contabili.

## CONSULTAZIONE MASTRINO DI UN CONTO

- selezionare nella lista una voce contabile
- cliccare sul pulsante MASTRINO

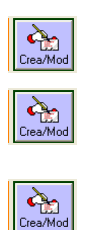